#### 請點選開始報名→進入報名網頁

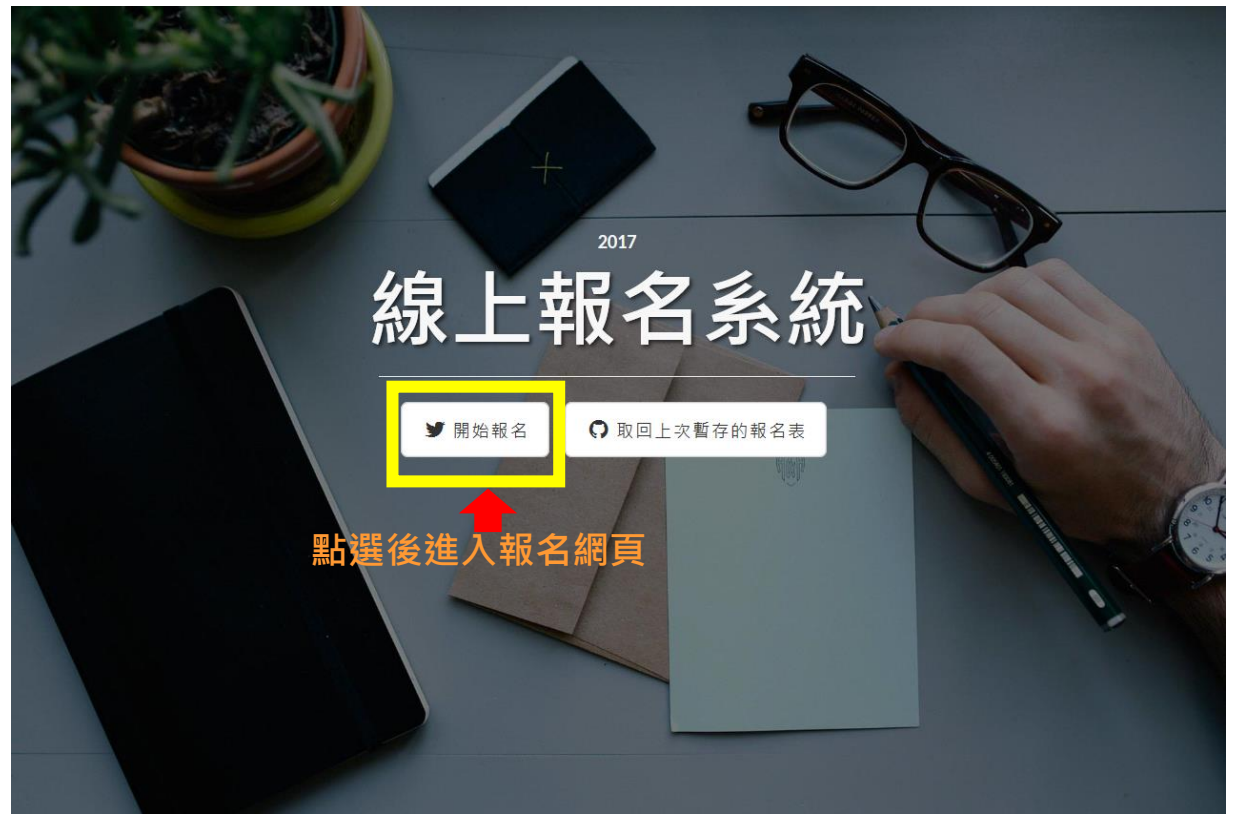

點選『神學院』報名表→前往報名

若有不明白處可點 Line@報名諮詢詢問,詢問時請先告知是要報名哪個學院

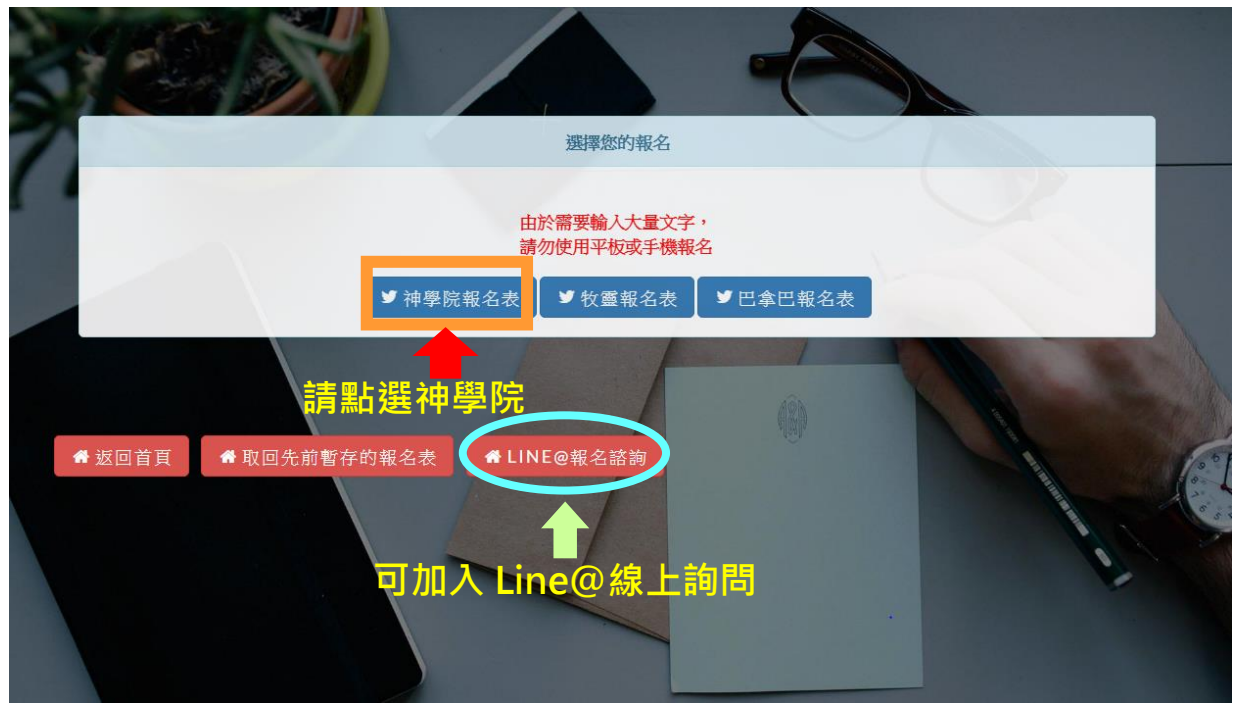

重要提醒!若您無法一次填寫完所有資料,可先暫存,之後再取回暫存資料繼續填寫!

神學本科報名----請詳細閱讀填寫須知後開始填寫報名表

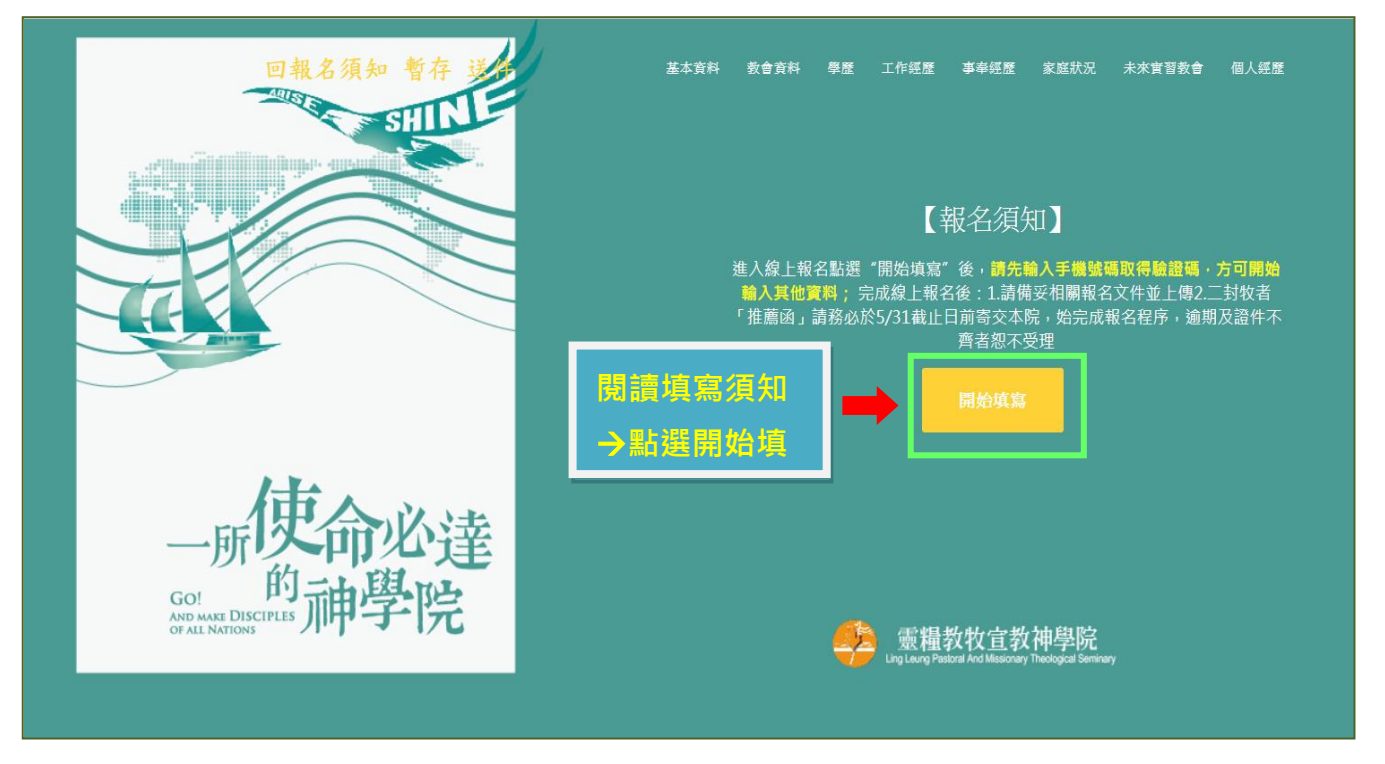

請先填寫手機號碼·按送出密碼→2. 會收到一組手機簡訊驗證碼→3. 輸入驗證碼·按進行驗 證·即可開始填寫報名欄位。(驗證碼請不要刪除,以便下次取回暫存資料)

| 手機號碼(例如:0912345678)      | 輸人後請按這裡取得驗證碼            |         |                           |                                         |
|--------------------------|-------------------------|---------|---------------------------|-----------------------------------------|
| 命入手機收到的8位數驗證碼            | 進行驗證                    |         |                           |                                         |
| 考學科(必填) ↑ □宣教碩士          | <sub>科</sub>            | □型工碩土科  | ◎神學學士科                    | 「有學位遷修生                                 |
| 3.輸入驗證碼                  | 修生 (宣教碩士                | 科)      |                           |                                         |
| 人資料                      | 通訊處                     | 國籍      |                           |                                         |
| 姓名 中文(必填)                | *地址(必填)                 | *國籍(必填) |                           |                                         |
| 姓名英文(必填,例如:CHAO, YI-HUI) | *電話(必填,格式: 02-22345678) | 身分證字號   |                           |                                         |
| 男 ◎ 女                    | 傳真(格式: 02-22345678)     | 護照號碼    |                           |                                         |
| 出生日期(例如:1970-01-01)(必填)  | *Email(必填)              |         |                           |                                         |
| 年齡(必填)                   |                         |         |                           |                                         |
| 出生地點(必填)                 |                         |         |                           |                                         |
|                          |                         |         | 上傳                        | 照片(請上傳半年內拍攝之證件照)                        |
|                          |                         |         | <ul> <li>確認容・上</li> </ul> | 上面的圖檔為正確的上傳圖檔內<br>傳圖檔的副檔名為jpg,jpeg,png。 |
|                          |                         |         |                           |                                         |

填寫項目<sup>,</sup>系統暫存不會成功<sup>,</sup>會出現提示方塊告知您有未填寫欄位<sup>。</sup>

| E ME |
|------|
|      |
| 1    |
|      |
|      |
|      |
|      |
|      |
|      |

#### 如何取回暫存資料?

可由靈糧神學院網站按『線上報名由此去』進入報名網頁,點選『取回上次暫存報名表』

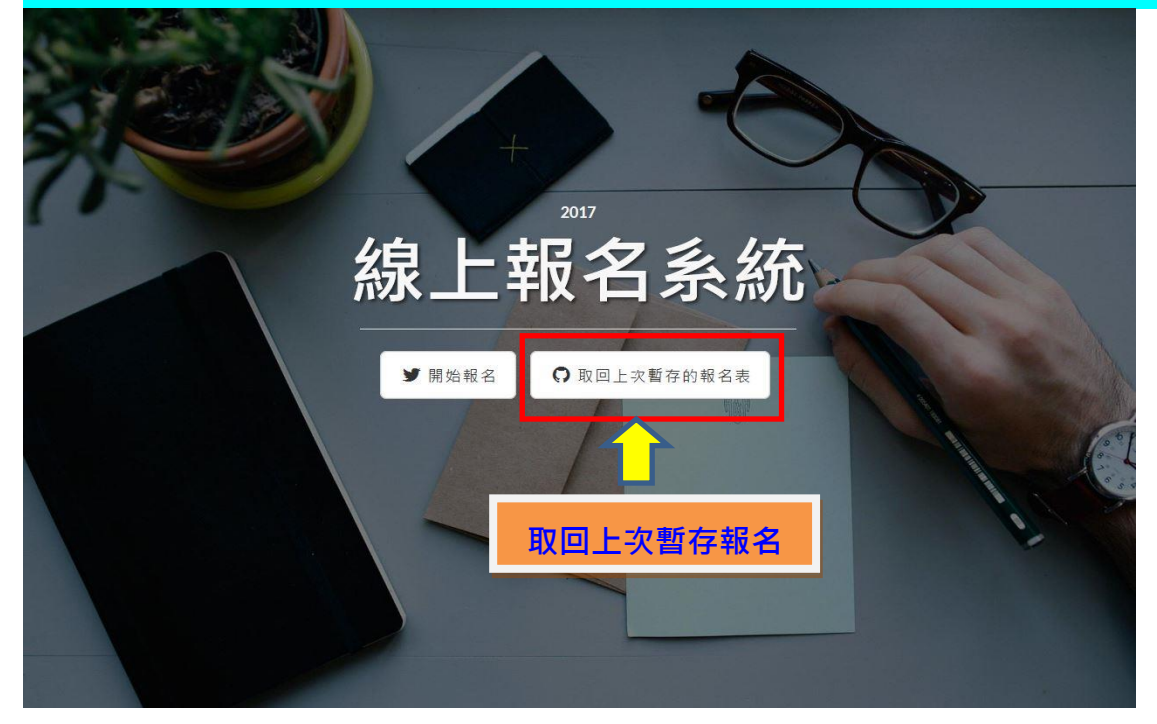

- 1. 輸入手機號碼,及上一次驗證密碼→按『檢查密碼取回暫存報名表』(不可直接按 Enter)
- 2. 若遺忘驗證密碼,可按『重新發送驗證密碼』重新取得一組新密碼,輸入新密碼→按『檢查 密碼取回暫存報名表』(不可直接按 Enter)

| 4/11 / \ YTE 50% CE4 4(4) |                                          |                         |                |             |
|---------------------------|------------------------------------------|-------------------------|----------------|-------------|
| 帳號就是您的手機<br>聯絡電話: (02)773 | t碼·密碼則是您手機先前收到的簡<br>-7722 Line@報名諮詢: 😡 🗤 | 翻訳験證碼・若您忘記或遺失験)<br>1、好友 | 證碼·可按下《重新發送簡訊8 | <b>§碼》鈕</b> |
| 帕馬敏                       |                                          |                         |                |             |
| 詰輸入                       | 手機號碼。                                    | n                       |                |             |
| 密碼                        | 1/90 J//0 Hilly+                         |                         |                |             |
| 請輸入                       | 手機驗證號碼 <sup>鍵em</sup>                    | 密碼》鈕                    |                |             |
| 0 拾杏应雁取                   | 司新方次對                                    | ≑II sta ZE              |                |             |
| ~ 读旦峦响功                   | 口首行員科 有 里利 鼓达简                           |                         |                |             |

- 點選『檢查密碼取回暫存資料』後,會出現您上次的暫存報名表,如紅色圈區所圈出→點選 即可進入您上次暫存的報名表,繼續填寫報名資料。
- 若未顯示此畫面,表示您上次暫存失敗,可能您的網路不穩定,建議填寫基本資料後可先做 一次暫存,退出報名網頁重新進入取回,測試是否暫存成功,以免填寫許多資料後才發現暫 存失敗。

取回報名表

| 輸入帳號密碼                                                                                             |
|----------------------------------------------------------------------------------------------------|
| 帳號就是您的手機號碼,密碼則是您手機先前收到的簡訊驗證碼,若您忘記或遺失驗證碼,可按下《重新發送簡訊密碼》鈕<br>聯絡電話(02)7733-7722 Line@報名諮詞: 如加入好友<br>帳號 |
| 0926123456                                                                                         |
| 密碼                                                                                                 |
| ******                                                                                             |
| <ul> <li>Q 檢查密碼取回暫存資料</li> <li>✓ 重新發送簡訊密碼</li> </ul>                                               |
| 點選即可取同上次暫友資料                                                                                       |
| 諸選擇已填寫的表單                                                                                          |
| • ◆牧靈報名表報名-LIN,CHIHC - 2017-03-09 10:23:39                                                         |
| ▲ 神學院報名表報名-LIN,YUXUAN2017-03-08 17:11:37                                                           |

### 報名資料填寫

# 教會資料

The church data.

| *所屬教會(必填)    | )        | *受洗(必填)                     | *牧者推薦人1(必填)  | *牧者推薦人2(必填)         |
|--------------|----------|-----------------------------|--------------|---------------------|
| 教會名稱         |          | 受洗日期(例如:1970-01-01)         | 姓名           | 姓名                  |
| 電話(格式: 02-22 | 2345678) | 受洗教會                        | 職稱           | 職稱                  |
| 地址           |          |                             | 單位           | 單位                  |
| 主任牧師         |          |                             | 通訊處          | 通訊處                 |
| 職稱           | 1. 本堂會   | 會友(含福音中心)需 <mark>由兩位</mark> | 區牧以上同工(至少一位; | ━<br>是全職傳道)推薦。      |
|              | 2. 分堂回   | 成外堂會友除所 <b>屬教會負</b> 責       | 【人之外·另一位為教會  | <b>長執或核心同工、或其他教</b> |
|              | 會牧       | 者;報考宣教碩士科者,其                | 其中一位推薦人可為宣教  | 機構之負責人,但行政同工        |
|              | 與神學      | 學生不得為推薦人。                   |              |                     |
|              | 3. 考生若   | 告為生命培訓學院之結業生                | E·其中一位推薦人須為  | 主培老師。考生若為巴拿巴        |
|              | 宣教       | 學院之結業生・推薦牧者は                | 2資格與報考全修生標準  | 一致。                 |

4. 推薦函請使用本院所設計之表格,填好後請推薦人密封後並於緘封口簽名,直接寄回本院。請牧者於5月31日前(以郵戳為憑),寄交招生委員會,逾期者不予受理。

### <mark>學 歷</mark>:請至少填寫一個學歷

| 回報名須知 暫存 送件 基本資料 教育           | 會資料 | 工作經歷 事奉經歷 家庭狀況 未來實習教          | 會個人經歷 |  |  |
|-------------------------------|-----|-------------------------------|-------|--|--|
| 學歷 - 高中 (高職) (請至少輸入一個學歷)      |     | 學歷一碩士                         |       |  |  |
| 學校名構                          |     | 學校名稱                          |       |  |  |
| 入學年月(例如:1970-01) 清除           |     | 入學年月(例如:1970-01)              | 清除    |  |  |
| 畢(結)業年月(例如:1970-01,空白代表迄今) 清除 |     | 畢(結)業年月(例如:1970-01,空白代表迄今) 清除 |       |  |  |
| 科条(非必填)                       |     | 科系                            |       |  |  |
| 學位(非必填)                       |     | 學位                            |       |  |  |
| 學歷一大學(大專)                     |     | 學歷-博士                         |       |  |  |
| 學校名稱                          |     | 學校名稱                          |       |  |  |
| 入學年月(例如:1970-01) 清除           |     | 入學年月(例如:1970-01)              | 清除    |  |  |
| 畢(結)業年月(例如:1970-01,空白代表迄今) 清除 |     | 畢(結)業年月(例如:1970-01,空白代表迄今) 清除 |       |  |  |
| 科系                            |     | 科系                            |       |  |  |
| 學位                            |     | 學位                            |       |  |  |

| <mark>工作經歷</mark> :請由最近的經歷開始填 | 寫       |                             |       |  |
|-------------------------------|---------|-----------------------------|-------|--|
| 回報名須知 暫存 送件 基本資料 考            | 故會資料 學歷 | 工作經歷 事奉經歷 家庭狀況 未來實習教會       | 會個人經歷 |  |
| *工作經歷」(由最近的經歷先填寫・必填)          |         | 工作經歷4                       |       |  |
| 職場公司                          |         | 職場公司                        |       |  |
| 工作職位(具體內容)                    |         | 工作職位(具體內容)                  |       |  |
| 起年(公元)月(例如:1970-01)           | 清除      | 起年(公元)月(例如:1970-01) 清       |       |  |
| 訖年(公元)月(例如:1970-01,空白代表迄今)    | 清除      | [訖年(公元)月(例如:1970-01,空白代表迄今) | 清除    |  |
| 工作經歷2                         |         | 工作經歷5                       |       |  |
| 職場公司                          |         | 職場公司                        |       |  |
| 工作職位(具體內容)                    |         | 工作職位(具體內容)                  |       |  |
| 起年(公元)月(例如:1970-01) 清除        |         | 起年(公元)月(例如:1970-01)         | 清除    |  |
| 訖年(公元)月(例如:1970-01,空白代表迄今)    | 清除      | [訖年(公元)月(例如:1970-01,空白代表迄今) | 清除    |  |
| 工作經歷3                         |         | 工作經歷6                       |       |  |
| 職場公司                          |         | 職場公司                        |       |  |
| 工作職位(具體內容)                    |         | 工作職位(具體內容)                  |       |  |

## <mark>事奉經歷</mark>:請由最近的經歷開始填寫

| 回報名須知 暫存 送件 基本資料           | 教會資料 學歷 | 工作經歷 事奉經歷 家庭狀況 未來實習        | 教會 個人經歷 |  |  |
|----------------------------|---------|----------------------------|---------|--|--|
| *事奉經歷.(由最近的經歷先填寫,必填)       |         | 事奉經歷4                      |         |  |  |
|                            |         | 教會事奉角色                     |         |  |  |
| 起年(公元)月(例如:1970-01) 清除     |         | 起年(公元)月(例如:1970-01)        | 清除      |  |  |
| 訖年(公元)月(例如:1970-01,空白代表迄今) | 清除      | 訖年(公元)月(例如:1970-01,空白代表迄今) | 清除      |  |  |
| 事奉經歷2                      |         | 事奉經歷5                      |         |  |  |
| 教會                         |         | 教會                         |         |  |  |
| 事奉角色                       |         | 事奉角色                       |         |  |  |
| 起年(公元)月(例如:1970-01) 清除     |         | 起年(公元)月(例如:1970-01)        |         |  |  |
| 訖年(公元)月(例如:1970-01,空白代表迄今) | 清除      | 訖年(公元)月(例如:1970-01,空白代表迄今) | 清除      |  |  |
| 事奉經歷3                      |         | 事奉經歷6                      |         |  |  |
| 教會                         |         | 教會                         |         |  |  |

| <mark>家庭狀況</mark> : 請               | 依照個人家庭狀                             | 況填寫 · 婚姻狀                           | 、況記得圈選,家                            | 叉人對就讀神學                             | 院意見也務必點選                            |
|-------------------------------------|-------------------------------------|-------------------------------------|-------------------------------------|-------------------------------------|-------------------------------------|
| 回報名須知 暫                             | 存送件基本資料                             | 料 教會資料 學歷                           | 工作經歷 事奉經                            | Z歷 家庭狀況 未                           | 來實習教會 個人經歷                          |
| 婚姻狀況                                | 我的父親                                | 我的母親                                | 我的配偶                                | 我的子女1                               | 我的子女2                               |
| ◎ 單身                                | 姓名                                  | 姓名                                  | 姓名                                  | 姓名                                  | 姓名                                  |
| <ul><li>無對象</li><li>有對象</li></ul>   | 年齡                                  | 年齡                                  | 年齡                                  | 年齡                                  | 年齡                                  |
| ◎ 訂婚<br>預定結婚日期                      | 教育程度                                | 教育程度                                | 教育程度                                | 教育程度                                | 教育程度                                |
| <ul><li>● 巨婚</li><li>● 鰥寡</li></ul> | 職業                                  | 職業                                  | 職業                                  | 職業                                  | 職業                                  |
| ◎ 離婚                                | 是否信主                                | 是否信主                                | 是否信主                                | 是否信主                                | 是否信主                                |
| ◎ 分居                                | <ul><li>◎ 尚未</li><li>◎ 已經</li></ul> | <ul><li>○ 尚未</li><li>○ 已經</li></ul> | <ul><li>○ 尚未</li><li>○ 已經</li></ul> | <ul><li>◎ 尚未</li><li>◎ 已經</li></ul> | <ul><li>◎ 尚未</li><li>◎ 已經</li></ul> |
|                                     | 受洗年數                                | 受洗年數                                | 受洗年數                                | 受洗年數                                | 受洗年數                                |
|                                     | 對本人就讀神學                             | 對本人就讀神學                             | 對本人就讀神學                             | 對本人就讀神學                             | 對本人就讀神學                             |
|                                     | ◎ 同意                                | ◎ 同意                                | ◎ 同意                                | ◎ 同意                                | ◎ 同意                                |
|                                     | ◎ 無意見                               | ● 無意見                               | ● 無意見                               | ◎ 無意見                               | ◎ 無意見                               |
|                                     | ◎ 不同意                               | ◎ 不同意                               | ◎ 不同意                               | ◎ 不同意                               | ◎ 不同意                               |

### 全修生必填,選修生不需填寫(PS.全修生包含:道學碩士、聖工碩士、宣教碩士、神學學士)

| 預計未來申請學院住宿者  |                    |  |
|--------------|--------------------|--|
| □ 本人         |                    |  |
| □ 配偶         |                    |  |
| □ 子女         |                    |  |
| 男子人數         |                    |  |
| 女子人數         |                    |  |
| 學生配偶(妻)在學期間, | 應於先生畢業前完成26學分之必修課程 |  |
| ○同意          |                    |  |
|              |                    |  |

全修生必填,選修生不需填寫(PS.全修生包含:道學碩士、聖工碩士、宣教碩士、神學學士)

|                                         | 未來實習教會                         |
|-----------------------------------------|--------------------------------|
|                                         | The future of training Church. |
|                                         |                                |
| 全修生若經錄取,期望未來實習的教會在<br>生發過)              | 那裡?(請學生與所屬教會主責牧師               |
|                                         |                                |
|                                         | 聖上碩士、神學學士科省必項                  |
| ● 目所屬教會<br>● 請學校協助安排                    | <u>型工頃士、神學學士科者必堪</u>           |
| ●回所屬教會<br>●請學校協助安排<br>●到其他教會實習(請註明教會名稱) | <u>堂上頃士、神學學士科者必堪</u>           |

<mark>個人經歷</mark>部分含:

- 1.得救見證(1000-1500字)每位考生皆必填
- 2.蒙召見證(1000-1500字)報考道學碩士、聖工碩士、宣教碩士、神學學士必填,其餘考生免填
- 3.服事歷練(1000-1500字)報考道學碩士、聖工碩士、宣教碩士、神學學士必填,其餘考生免填。
- a.報考道學碩士、聖工碩士、神學學士請分三項書寫:①服事內容②服事果效③恩賜才能

b.報考宣教碩士請分以下項目:

①海外服事或短宣經驗②恩賜的運用③教會服事、與教會團隊的關係

4.事奉心路歷程(1000-1500字)限報考「有學位選修生」必填,其餘考生免填

5.<mark>考生經濟概況說明</mark>(300-500 字)限<mark>報考全修生</mark>者填寫

※請注意字數限制,超出的字數將會被截掉,造成內容不完整。

#### 建議可先在 word 中先寫好,並計算字數後再貼上。

| 個人得救見證(10                    | )0~1500字)【不分報=                                                                                                    | 专科别,每位考生必填                              | 1                                       |                                  |                       |                 |                |
|------------------------------|----------------------------------------------------------------------------------------------------|-----------------------------------------|-----------------------------------------|----------------------------------|-----------------------|-----------------|----------------|
| 個人得救見證(100                   | 0~1500字)【不分報考科》                                                                                                    | 刮,每位考生必填]                               |                                         |                                  |                       |                 |                |
|                              |                                                                                                    |                                         |                                         |                                  |                       |                 |                |
|                              |                                                                                                    |                                         |                                         |                                  |                       |                 |                |
|                              |                                                                                                    |                                         |                                         |                                  |                       |                 |                |
|                              |                                                                                                    |                                         |                                         |                                  |                       |                 |                |
|                              |                                                                                                    |                                         |                                         |                                  |                       |                 |                |
|                              |                                                                                                    |                                         |                                         |                                  |                       |                 |                |
| <b>荐</b> 7月龄(1000-1          | F00字 【 #P=苯>兰网环音-                                                                                                    | 上初,朋子瑶上初,今                              | 地理一步、沙姆国中、                              | N·来,这拍,甘龄+                       | 44-四两省 第1             |                 |                |
| →云目迹(1000~1)                 | 500字 【報表道學福十利                                                                                                    | 、取了福十利、宣動福十月                            | 致映工作 神 <del>子子</del> 工                  | 11909月   共际                      | シエが前進物』               |                 |                |
| S(H)082(                     |                                                                                                    | TTATIL TRATI                            | I HEFELINGS.                            | 2 C MAY D 112 99 111 19 65 112 1 |                       |                 |                |
|                              |                                                                                                    |                                         |                                         |                                  |                       |                 |                |
|                              |                                                                                                    |                                         |                                         |                                  |                       |                 |                |
|                              |                                                                                                    |                                         |                                         |                                  |                       |                 |                |
|                              |                                                                                                    |                                         |                                         |                                  |                       |                 |                |
|                              |                                                                                                    |                                         |                                         |                                  |                       |                 |                |
| 版事歷練1000~1500                | 字【報考道學碩士科                                                                                                    | ·聖工碩士科、宣教碩士                             | :科、神學學士科者必切                             | 真, <mark>其餘考生毋需</mark> 」         | 真寫】                   |                 |                |
|                              | And a state of the state of the | TZE中彩、油刷周中彩表/2/                         | when had not not only for states in the | 2 비타 45 번 2월 3 방태분 가 2           | 1), 如老官劫福十利者          | 心谊, 诸公三 面白 海    | AL RE 200 with |
| 服事歴練(1000~1500<br>輪2 国眼的運用3新 | 子)【報考理學碩士科、聖.<br>ABB本、協動金剛隊的關係                                                                                                    | 1.111-111-11-1-1-1-1-1-1-1-1-1-1-1-1-1- | 填,請分三項(1.服事内容:                          | - IN SPACAL CONSUMPTION          | ID) TR 5 24000 1411 H | 001-94 - 804.73 | (7円版中以         |

| 事奉心器歷程(1000~1500字)       【報考有學位選修者必項,其餘考生毋需填寫】         事奉心器歷程(1000~1500字)       [報考有學位選修者必項,其餘考生毋需填寫]         考生經濟概況說明(300-500字)       [限 報考全修生者填寫]         請填寫 1 目前的收入與支出狀況 2.未來可能有的經濟支持來源。 |                                                                                    |
|----------------------------------------------------------------------------------------------------|------------------------------------------------------------------------------------|
| 考生經濟概況說明(300-500字) [限 報考全修生者填寫]<br>請填寫1目前的收入與支出狀況2未來可能有的經濟支持來源。                                                                                                    | 事奉心路歷程(1000~1500字)【報考有學位選修者必填,其餘考生毋需填寫】<br>事奉心路歷程(1000~1500字)【報考有學位選修者必填,其餘考生毋需填寫】 |
|                                                                                                    | 考生經濟概況說明(300-500字) 【現 報考全修生者填寫]<br>請填寫1目前的收入與支出狀況2未來可能有的經濟支持未源。                    |

完成圖片中需上傳之資料-->按左上角『送件』圖示,即完成線上報名程序。 最後請您務必提醒推薦牧者盡快將<mark>推薦函</mark>寄至以下地址:

231新北市新店區北新路三段205-3號4樓 靈糧神學院招生委員會收

| * 劃撥收據(必填)<br>檔案名稱(上傳團檔的副檔名為jpg,jpeg,png)                   | <b>1</b> 請劃撥後將劃撥單拍照上傳,不接收現場繳費<br>上傳檔案 |
|-------------------------------------------------------------|---------------------------------------|
| 體檢表<br>檔案名稱(上傳圖檔的副檔名為jpg,jpeg,png)                          |                                       |
| *最高學歷證明(必填)<br>【檔案名稱(上傳團檔的副檔名為jpg,jpeg,png)                 | <b>最高學歷證明文件請拍照或掃瞄成圖檔上傳</b>            |
| *填寫完並確認表格內容後請按左上角『送件』鈕即可並<br>205-3號4樓 PS.請將【請按左上角『送件』鈕即可送出】 |                                       |

◆若有填寫問題,請於週一~週四上午8:30-12:00;下午1:30-5:30,週五下午1:30-5:00 來電至(02)7733-7722 轉 6404 蘇姐妹或 6426 陳姊妹